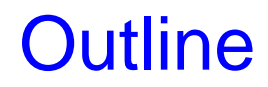

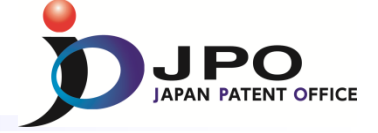

- I. IPC
- II. FI
- III. F-term
- **IV. Reference tool**

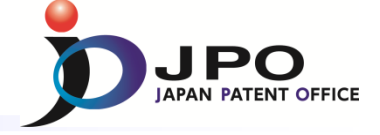

1

## A. IPC Home Page – 1/2

http://www.wipo.int/classifications/ipc/en/

| Media Meetings<br>WIPO<br>WORLD INTELLECTUAL PROPERTY ORGANIZATION                                                                                                    | Contact Us   My Ar                                                                                                    | ccount   English⊣                                                                                                    |                                                                                                    |
|----------------------------------------------------------------------------------------------------|----------------------------------------------------------------------------------------------------|----------------------------------------------------------------------------------------------------|----------------------------------------------------------------------------------------------------|
| IP Services Policy Cooperation Reference About IP Inside WIPO                                                                                                    | Search WIPO                                                                                                    | م                                                                                                    | <u>http://wipo.int/ipcpub/</u>                                                                                                    |
| Home Reference International Classifications IPC International Patent Classification (IPC)                                                                                                    |                                                                                                    |                                                                                                    | Français     International Patent Classification (IPC) Official Publication     Search     Contact us   Accessibility   Site map     ANIZATION                                                                                                    |
| The International Patent Classification (IPC), established by the Strasbourg<br>Agreement 1971, provides for a hierarchical system of language independent<br>symbols for the classification of patents and utility models according to the<br>different areas of technology to which they pertain.<br>Browse and search the IPC<br>Clicck!<br>News<br>Next version of the IPC (IPC 2015,01) enters into force on January 1, 2015. Jul 1, 2014<br>IPC/WG/31 (May 12 to 16, 2014): document IPC/WG/31/2 (Report) and presentation available. Jun 19.<br>Cited from<br>http://www.wipo.int/classifications/ipc/en/ | IPC Home Page - Help<br>N Version<br>2014.01 ▼<br>Current symbol<br>Go to<br>Language<br>English<br>French<br>English/French<br>View mode<br>path<br>initian<br>Network<br>Show CPC/FI<br>Deleted entries<br>Subclass indexes<br>Guidance Headings<br>Guidance Headings<br>Guidance Headings<br>Guidance Headings<br>Guidance Headings<br>Cross-references<br>Assistance<br>STATS<br>Text categorization<br>(PCCAT)<br>Number of displayed entries<br>500 ▼<br>Last modified: 15.08.2014<br>IPCCUB v5.1<br>CPC version: 2014.02<br>Fi version: 2013.11.01 | Scheme       P     A       P     B       P     C       P     D       P     E       P     F       P     G       P     H | RCL       Compilation       Catchwords       Guide to the IPC         SECTION A — HUMAN NECESSITIES       SECTION B — PERFORMING OPERATIONS; TRANSPORTING         SECTION C — CHEMISTRY; METALLURGY       SECTION D — TEXTILES; PAPER         SECTION E — FIXED CONSTRUCTIONS       SECTION F — MECHANICAL ENGINEERING; LIGHTING; HEATING; WEAPONS; BLASTING         SECTION G — PHYSICS       SECTION H — ELECTRICITY |
|                                                                                                    |                                                                                                    |                                                                                                    | Cited from <a href="http://wipo.int/ipcpub/">http://wipo.int/ipcpub/</a>                                                                                                    |

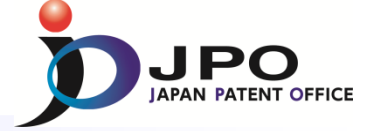

Français

### A. IPC Home Page –2/2

|                                                                                                    | International Patent (                                               | Classification (IPC) Off                                         | cial Publication                                                                                                    | Français<br>Search                                                                                                    | nierai                                                                                    |
|----------------------------------------------------------------------------------------------------|----------------------------------------------------------------------|------------------------------------------------------------------|----------------------------------------------------------------------------------------------------|----------------------------------------------------------------------------------------------------|-------------------------------------------------------------------------------------------|
| WORLD INTELLECTUAL PROPERTY ORD                                                                                                    | RCL Compilation                                                      | Catchwords                                                       | Guide to the IPC                                                                                                    | bility   Site map                                                                                                    | by en                                                                                     |
| Current of B<br>Go to B C                                                                                                    | SECTIO                                                               | N C - CHEMIST                                                    | IING OPERATIONS; TRANSPORTING<br>RY; METALLURGY                                                                                      | WI                                                                                                    |                                                                                           |
| Language<br>© English<br>French<br>English/French<br>Deglish/French<br>Deglish/French<br>D | естю<br><u>secтю</u><br><u>secтю</u><br><u>secтю</u><br><u>secтю</u> | N E – FIXED CC<br>N F – MECHAN<br>N G – PHYSICS<br>N H – ELECTRI | instructions<br>ical engineering; lighting; heating; weapons; blastin<br>city                                                        | VORLO<br>IPC Home P.<br>Version<br>2014.01<br>Current sym<br>F02B 37/12<br>Go to<br>Language<br>English<br>French<br>English | INTELLECTUAL PROPERT<br>sge - Help Schem<br>d D<br>ibol<br>2 d<br>d<br>d<br>french d<br>a |
| Term<br>Cross-references<br>Assistance<br>STATS<br>Tet categorization<br>(POCAT)<br>Number of displayed entries<br>500 -<br>Lat emultified: 16.09.2014                                                                                                    | ched<br>op le                                                        | ule c<br>vel to                                                  | of IPC from the<br>the bottom                                                                                                    | View mode<br>path<br>fuil<br>bierarchi<br>Show CP<br>Ø Deleted<br>Subclass<br>Ø Guidanci                                     | CFI 62<br>information<br>CFI 62<br>information<br>indexes<br>Fleadings 62<br>indexes      |
|                                                                                                    | IP SERVIC                                                            | ES Internal                                                      | ional Patent Classification (IPC) Official Publication                                                                               |                                                                                                    | Contact us  Accessibility                                                                 |
| Version                                                                                                    | Scheme                                                               | F01                                                              |                                                                                                    | NTS IN GENERAL . STEAM ENG                                                                                                   | INCO                                                                                      |
| 2014.01 👻                                                                                                    |                                                                      | 500                                                              | MACHINES OK ENGINES IN GENERAL, ENGINE PER                                                                                           | INTO IN GENERAL, STEAM ENG                                                                                                   | INES                                                                                      |
| F<br>Go to                                                                                                    | e.<br>B                                                              | F03                                                              | MACHINES OR ENGINES; HO I-GAS OR COMBUSING<br>MACHINES OR ENGINES FOR LIQUIDS; WIND, SPR<br>MECHANICAL POWER OR A REACTIVE PROPULSIV | NG, OR WEIGHT MOTORS; PR<br>E THRUST, NOT OTHERWISE PF                                                                       | DDUCING<br>ROVIDED FOR                                                                    |
| Language                                                                                                    | £                                                                    | F04                                                              | POSITIVE-DISPLACEMENT MACHINES FOR LIQUID                                                                                            | S; PUMPS FOR LIQUIDS OR EL                                                                                                   | ASTIC FLUIDS                                                                              |
| English     French     English/French View mode     path                                                                                                    |                                                                      |                                                                  | Note(s)<br>Combinations of positive-displacement and non-positive-<br>subclass for pumps, and in subclasses F04C, F04D in res        | isplacement pumps are classified in s<br>bect of matter specific to those subclas                                            | subclass F04B as a general<br>sses.                                                       |
| full                                                                                                    |                                                                      | F46                                                              |                                                                                                    |                                                                                                    |                                                                                           |
| hierarchic                                                                                                    | G,                                                                   | 110                                                              | FLUID-PRESSURE ACTUATORS; HYDRAULICS OR F                                                                                            | NEOMATICS IN GENERAL                                                                                                    |                                                                                           |
| Show CPC/FI  Deleted entries                                                                                                    | £                                                                    | F16                                                              | ENGINEERING ELEMENTS OR UNITS; GENERAL MI<br>EFFECTIVE FUNCTIONING OF MACHINES OR INST                                               | ASURES FOR PRODUCING AN<br>ALLATIONS; THERMAL INSULAT                                                                        | D MAINTAINING<br>10N IN GENERAL                                                           |
| Subclass indexes Guidance Headings                                                                                                    | ď                                                                    | F17                                                              | STORING OR DISTRIBUTING GASES OR LIQUIDS                                                                                             |                                                                                                    |                                                                                           |

Jump to a specific point in the hierarchical schedule of IPC entering its code

> Francais Search sibility | Site mar

| WIPO                  | IP SERVIC   | ES Interna  | tional Patent Clas                                | sification (IPC) Offic                                                 | ial Publication                                                                   |                                                                                                    | Contract of Contract bill                | Search        |
|-----------------------|-------------|-------------|---------------------------------------------------|------------------------------------------------------------------------|-----------------------------------------------------------------------------------|----------------------------------------------------------------------------------------------------|------------------------------------------|---------------|
| WORLD INTELLECTU      | AL PROPERTY | ORGANIZATIO | N                                                 |                                                                        |                                                                                   |                                                                                                    | Contact of Accession                     | ty   bite map |
| C Home Page - Help    | Scheme      | RCL         | Compilation                                       | Catchwords                                                             | Guide to the IPC                                                                  |                                                                                                    |                                          |               |
| rsion<br>014.01 •     | фр)         | F02B 37/00  | Engines chara<br>introduction of<br>characterised | icterised by provisio<br>liquid fuel into cylind<br>by passages conduc | n of pumps driven at le<br>ers by use of auxiliary fl<br>ting the charge from the | east for part of the time by exhaust (cha<br>luid F028 13/00; characterised by after-ch<br>e pump to the engine inlet F028 33/44) | racterised by the<br>larging F02B 29/06; | ŕ             |
| rrent symbol          | ď           | F02B 37/007 | · with exhaust-                                   | driven pumps arrang                                                    | ped in parallel [6]                                                               |                                                                                                    |                                          |               |
| 128 377 12            | di P        | F02B 37/013 | · with exhaust-                                   | driven pumps arrang                                                    | ed in series [6]                                                                  |                                                                                                    |                                          |               |
| do to                 | d?          | F02B 37/02  | · Gas passag                                      | es between engine o                                                    | utlet and pump drive, e                                                           | .g. reservoirs                                                                                                    |                                          |               |
| nguage<br>English     | đP          | F028 37/04  | Engines with<br>pump                              | exhaust drive and ot                                                   | her <mark>d</mark> rive of pumps, e.g                                             | with exhaust-driven pump and mechani                                                                                              | cally-driven second                      |               |
| French                | di          | F02B 37/10  | · · at least one                                  | pump being alternat                                                    | lely driven by exhaust a                                                          | nd other drive [3]                                                                                                    |                                          |               |
| English/French        | 62          | F02B 37/11  | ··· driven by c                                   | ther drive at starting                                                 | only [6]                                                                          |                                                                                                    |                                          |               |
| AND REAL PROPERTY AND | ef l        | F02B 37/12  | · Control of the                                  | e pumps [3]                                                            |                                                                                   |                                                                                                    |                                          |               |
| ew mode               | e com       | F02B 37/14  | · · of the altern                                 | ation between exhau                                                    | st drive and other drive                                                          | of a pump, e.g. dependent on speed [3]                                                                                            |                                          |               |
| path                  | æ           | F028 37/16  | · · by bypassin                                   | g charging air [6]                                                     |                                                                                   |                                                                                                    |                                          |               |
| FUH<br>biococobie     | di          | F02B 37/18  | · · by bypassin                                   | g exhaust [6]                                                          |                                                                                   |                                                                                                    |                                          |               |
| riter ar critic       | 62          | F028 37/20  | · · by increasin                                  | og exhaust energy, e.                                                  | a using combustion ch                                                             | ambers [6]                                                                                                    |                                          |               |
| Show CPC/FI           | æ           | F02B 37/22  | · · by varying th                                 | e cross-section of e                                                   | thaust passages or air                                                            | passages [6]                                                                                                    |                                          |               |
| Deleted entries       | ď           | F02B 37/24  | •• by using pu                                    | mps or turbines with                                                   | adjustable guide vane                                                             | s [6]                                                                                                    |                                          |               |
| Guidance Headings     | 67.0.l      | F02B 39/00  | Component pa<br>F02B 33/00-F0                     | arts, details, or acce<br>2B 37/00                                     | ssories relating to driv                                                          | en charging or scavenging pumps, not                                                                                              | provided for in groups                   | E             |
| Notes                 | -0          | E028 39/02  | - Drives of our                                   | nne (avhauet drivae /                                                  | combined exhaust ar                                                               | od other drives E02B 37(00) Varving num                                                                                           | o drive dear ratio (control              |               |

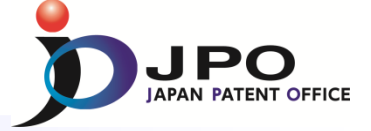

## B. Patent Map Guidance (PMGS) – 1/14

### JPO home page http://www.jpo.go.jp/index.htm

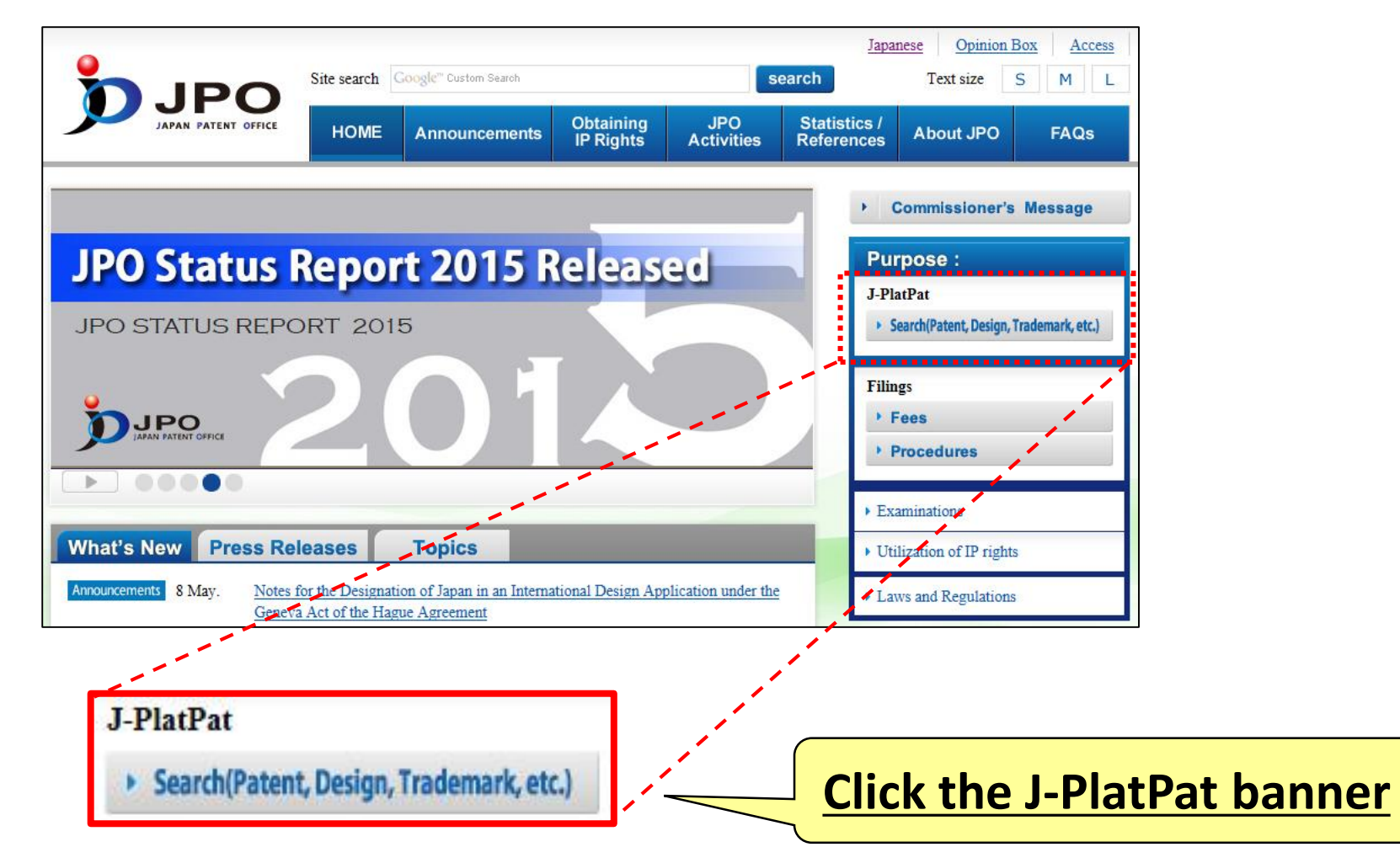

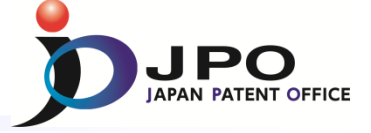

### B. Patent Map Guidance (PMGS) – 2/14

### Top menu of the J-PlatPat

| Classification            |                                                                    |                                                                                                    |                                   |
|---------------------------|--------------------------------------------------------------------|----------------------------------------------------------------------------------------------------|-----------------------------------|
| Patent Map Guidance(PMGS) |                                                                    |                                                                                                    |                                   |
| Click!                    |                                                                    |                                                                                                    |                                   |
|                           | Patent Map Guidance(I<br>You can refer to FI/F-term and retrieve a | PMGS) ? Help<br>classification by keywords.                                                         | Search + List                     |
|                           | Publication issued, and updat                                      | res schedule, please refer to the <b>I</b> <u>NEWS</u> .                                            |                                   |
|                           | After selecting the query e                                        | ntry screen, Please click each classification, or input a classification into an input box and clic | k.                                |
|                           | FI (Classification)                                                |                                                                                                    |                                   |
|                           | Query Screen                                                       | FI      FI Handbook                                                                                 |                                   |
|                           | Classification                                                     | e.g. B22F B22F1 B22F1/00 B22F1/008A Q Search                                                        |                                   |
|                           | F-term ( <u>Classification</u> )                                   |                                                                                                    |                                   |
|                           | Query Screen                                                       | F-term List     O F-term Description                                                                |                                   |
|                           | Classification                                                     | e.g. 4K018 Q. Search                                                                                |                                   |
|                           | Display Type                                                       | ● List  ◎ Target  ◎ The same Hierarchy                                                              |                                   |
|                           |                                                                    |                                                                                                    | To return to the top of this page |

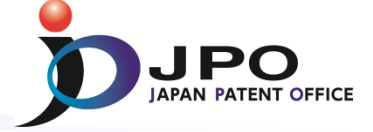

### B. Patent Map Guidance (PMGS) – 3/14

| Patent Map Guidance<br>You can refer to FI/F-term and retrieve<br>Publication issued, and upd<br>Inquiry Search by Key<br>After selecting the query<br>FI (Classification) | (PMGS) ? Help<br>e a classification by keywords.<br>ates schedule, please refer to the I <u>NEWS</u> .<br>word IPC-FI Concordance Search<br>entry screen, Please click each classification, o | <ul> <li>Select types of search for classification</li> <li>➢ Inquiry</li> <li>➢ Search by Keyword</li> <li>➢ IPC-FI Concordance Search</li> </ul> |
|----------------------------------------------------------------------------------------------------|----------------------------------------------------------------------------------------------------|----------------------------------------------------------------------------------------------------|
| Query Screen<br>Classification                                                                                                    | <ul> <li>● FI ■ ● FI Handbook</li> <li>e.g. B22F B22F1 B22F1/00 B22F1/00@A</li> </ul>                                                                                                    | Q Search                                                                                                    |
| F-term ( <u>Classification</u><br>Query Screen<br>Classification<br>Display Type                                                                                           | <ul> <li>)          <ul> <li>F-term List</li> <li>F-term Description</li> </ul> </li> <li>e.g. 4K018</li> <li>List</li> <li>Target</li> <li>The same Hierarchy</li> </ul>                     | Q Search                                                                                                    |
|                                                                                                    |                                                                                                    | To return to the top of this page                                                                                                    |

- ✓ Inquiry : <u>FI/F-term</u> search of specific <u>classification</u>
- ✓ Search by Keyword : <u>FI/F-term</u> search by using <u>keywords</u>
- ✓ IPC-FI Concordance Search : <u>FI</u> Search by using <u>IPC</u>

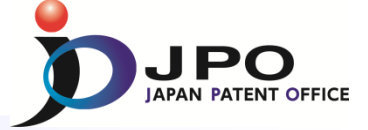

### B. Patent Map Guidance (PMGS) – 4/14

| Patent Map Guidance                                             | P(PMGS) ? Help<br>re a classification by keywords.                                                | Search + List                     |
|-----------------------------------------------------------------|---------------------------------------------------------------------------------------------------|-----------------------------------|
| Publication issued, and up                                      | dates schedule, please refer to the <b>d</b> <u>NEWS</u> .<br>eyword IPC-FI Concordance Search    | a input how and slick             |
| FI ( <u>Classification</u> )<br>Query Screen<br>Classification  | <ul> <li>● FI ● FI Handbook</li> <li>e.g. B22F B22F1 B22F1/00 B22F1/00@A</li> <li>Q Se</li> </ul> | FI search                         |
| F-term ( <u>Classificatio</u><br>Query Screen<br>Classification | n)<br>F-term List CF-term Description<br>e.g. 4K018<br>Q Se                                       | F-term search                     |
| Display Type                                                    | ◉ List ◎ Target ◎ The same Hierarchy                                                              | To return to the top of this page |

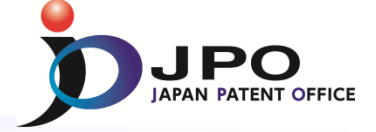

### B. Patent Map Guidance (PMGS) – 5/14

| Patent Map Guidance(PMGS)       Piep       Se         You can refer to FI/F-term and retrieve a classification by keywords.       Vou can refer to FI/F-term and retrieve a classification by keywords.       Vou can refer to FI/F-term and retrieve a classification by keywords.         Pu       Clickl       values schedule, please refer to the T NEWS.         eyword       IPC-FI Concordance Search         After selecting the query entry screen, Please click each classification, or input a classification into an input box and click. | Jump to<br>hierarch<br>by enter                                     | a specific point in the<br>nical schedule of FI<br>ring its code                                                            |
|----------------------------------------------------------------------------------------------------|---------------------------------------------------------------------|----------------------------------------------------------------------------------------------------|
| FI (Classification)         Query Screen         Classification         e.s. B22F B22F1 B22F1/00 B22F1/000A         Q Search         F-term (Classification)         Query Screen       @ F-term List         Classification         e.s. 4018                                                                                                    | ■ FI(List Indication<br>This screen shows all FIS<br>• Display Type | <b>)</b><br>contained in the main group "G06F1/00". (HB : FI Handbook)<br>© The same Hierarchy                              |
| Display Type                                                                                                    | FI                                                                  | Explanation                                                                                                    |
|                                                                                                    | • <u>1/00</u>                                                       | Details not covered by groups G06F 3/00-G06F 13/00 (architectures of general purpose stored programme computers G06F 15/76) |
| Co down to the biorerebical                                                                                                    |                                                                     | 310 . Structures                                                                                                    |
| Go down to the hierarchical                                                                                                    |                                                                     | 311 Structures of areas adjacent to large computers                                                                         |
|                                                                                                    |                                                                     | A Structures of computer rooms                                                                                              |
| $\mathbf{X}$ schedule of FI                                                                                                    |                                                                     | B . Acoustic or seismic resistant structures                                                                                |
|                                                                                                    |                                                                     | C . Free-access floor structures                                                                                            |
|                                                                                                    |                                                                     | D Seismic resistant structures                                                                                              |
|                                                                                                    |                                                                     | E Floor structures                                                                                                    |

| Section         | Explanation                                     |
|-----------------|-------------------------------------------------|
| ASection        | SECTION A - HUMAN NECESSITIES                   |
| <u>BSection</u> | SECTION B — PERFORMING OPERATIONS; TRANSPORTING |
| <u>CSection</u> | SECTION C - CHEMISTRY; METALLURGY               |
| <u>DSection</u> | SECTION D - TEXTILES; PAPER                     |

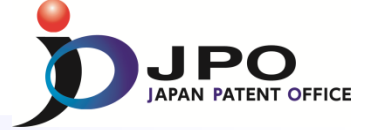

### B. Patent Map Guidance (PMGS) – 6/14

#### FI(List Indication)

This screen shows all FIs contained in the main group "G06F3/00". (HB : FI Handbook)

#### Display Type

O Target 
 O The same Hierarchy

| FI            | Explanation                                                                                                    | Reference, etc. |       |           |
|---------------|----------------------------------------------------------------------------------------------------|-----------------|-------|-----------|
| • <u>3/00</u> | Input arrangements for transferring data to be processed into a form capable<br>of being handled by the computer; Output arrangements for transferring data<br>from processing unit to output unit, e.g. interface arrangements [4] |                 | 5B041 | HB        |
|               | A Related to connection, addition, cutoff, selection or switching the devices (W or Y takes precedence)                                                                                                    |                 | 5B041 | <u>HB</u> |
|               | B . Active inserting or removal (inserting or withdrawing live wires)<br>(Connections or disconnection without shutting off the power supply)                                                                                       |                 | 58041 | HB        |
|               | C . Non-contact connecting circuits (DC insulated connection)                                                                                                    |                 | 5B041 | <u>HB</u> |
|               | DOptical coupling                                                                                                    |                 | 5B041 | HB        |
|               | E Optical transfer (including transfers with optical fibers) (including optical buses)                                                                                                    |                 | 5B041 | HB        |
|               | F Circuits for connecting or shutting off the bus lines (including circuit connection of abnormal buses) e.g. bus width conversion                                                                                                  |                 | 58041 | <u>HB</u> |
|               | G Bus driving circuits in general                                                                                                    |                 | 5B041 | <u>HB</u> |
|               | H . Transmitters or receivers (including tristate buffers or latches)                                                                                                    |                 | 5B041 | HB        |
|               | From FI, corresponding theme code can b                                                                                                    | )e              |       |           |

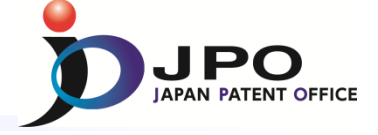

### B. Patent Map Guidance (PMGS) – 7/14

| <pre>efer to FJ/F-term and retrieve a classification by keyword.</pre>                                                                                                    | птар         | Guidance(                                                                                                    | PMGS)                               | ? Help                       |                                                       |                                                |                                                                                                    |                                                   |                  |                    |                |           |
|----------------------------------------------------------------------------------------------------|--------------|----------------------------------------------------------------------------------------------------|-------------------------------------|------------------------------|-------------------------------------------------------|------------------------------------------------|----------------------------------------------------------------------------------------------------|---------------------------------------------------|------------------|--------------------|----------------|-----------|
| bitation issued, and updates schedule, please refer to the <sup>II</sup> NEWS.<br>Inquiry Search by Keyword IPC-FL Concordance Search<br>After selecting the query entry screen, Please click each classification, or input a classification into an input box and click.<br>FU Click! FI OFT Handbook<br>General Classification<br>Form Classification<br>Form Classification<br>Figure Elist OFT term Description<br>Classification<br>Figure Elist OFT term Description<br>Figure Elist OFT term Description<br>Figure Elist OFT term Description<br>Figure Elist OFT term Description<br>Figure Elist OFT term Description<br>Figure Elist OFT term Description<br>Figure Elist OFT term Description<br>Figure Elist OFT term Desc                                                                 | efer to FI/F | -term and retrieve                                                                                                    | a classification                    | by keywords.                 |                                                       |                                                |                                                                                                    |                                                   |                  |                    |                |           |
| Imaging       Search by Keyword       IPC-FL Concordance Search         After selecting the query entry screen, Please click each classification, or input a classification into an input box and click.         Ff       Imaging       Eff       Imaging       Imaging       <                                                                                                    | blication :  | iccued and unde                                                                                                    | too cobodula                        | a planca refer               | to the 🖬 N                                            | EW/C                                           |                                                                                                    |                                                   |                  |                    |                |           |
| After selecting the query entry screen, Please click each classification, or input a classification into an input box and click.<br>FI Click! FI FI Handbook<br>Classification<br>Plane bit OF-term Description<br>Classification<br>Plane bit OF-term Description<br>Classification<br>Plane bit OF the plane bit OF term Description<br>Classification<br>Plane bit OF term Description<br>Classification<br>Plane bit OF term Description<br>Classification<br>Plane bit OF term Description<br>Classification<br>Plane bit OF term Description<br>Classification<br>Plane bit OF term Description<br>Classification<br>Plane bit OF term Description<br>Classification<br>Plane bit OF term Description<br>Classification<br>Plane bit OF term Description<br>Classification<br>Plane bit OF term Description<br>Classification<br>Plane bit OF term Description<br>Classification<br>Plane bit OF term Description<br>Plane bit OF term Description<br>Plane bit OF term Description<br>Plane bit OF term Description<br>Plane bit OF term Description<br>Plane bit OF term Description<br>Plane bit OF term Description<br>Plane bit OF term Description<br>Plane bit OF term Description<br>Plane bit OF term Descripti                                                          | Dication     | ssueu, and upua                                                                                                    | ites scriedule                      | e, please reler              |                                                       | <u>EVV3</u> .                                  |                                                                                                    |                                                   |                  |                    |                |           |
| FI ( Click! •FI •FI Handbook<br>G Search<br>Ferm (Classification)<br>PE-tage like ************************************                                                                                                    | After sele   | Search by Key                                                                                                    | entry screen                        | Please click                 | e Search                                              | cation. or                                     | input a                                                                                                    | classifica                                        | tion into        | an input           | box and click. |           |
| FI (<br>Que Click! • FI • FI Handbook<br>Classification<br>Classification<br>• F-torm (Classification<br>• F-torm intervention<br>Classification<br>• F-torm intervention<br>• F-torm Description<br>• Classification<br>• F-torm intervention<br>• Classification<br>• F-torm intervention<br>• Classification<br>• F-torm intervention<br>• Classification<br>• F-torm intervention<br>• Classification<br>• F-torm intervention<br>• Classification<br>• F-torm intervention<br>• Classification<br>• F-torm intervention<br>• F-torm Description<br>• Classification<br>• F-torm intervention<br>• F-torm Description<br>• Classification<br>• F-torm intervention<br>• Classification<br>• F-torm intervention<br>• F-torm Description<br>• Classification<br>• F-torm Description<br>• Classification<br>• F-torm Description<br>• Classification<br>• F-torm Description<br>• Classification<br>• F-torm Description<br>• Classification<br>• F-torm Description<br>• Classification<br>• F-torm Description<br>• Classification<br>• Classification |              | cong are query                                                                                                    |                                     | ,                            |                                                       |                                                | inpaca                                                                                                    |                                                   |                  | annipat            |                | . г       |
| Que Click!       Image: Click of the andonox         Classification       Image: Click of the same Hierarchy         Pisplay Type       Image: Click of the same Hierarchy         Object       Image: Click of the same Hierarchy         Image: Click of the same Hierarchy       Image: Click of the same Hierarchy         Image: Click of the same Hierarchy       Image: Click of the same Hierarchy         Image: Click of the same Hierarchy       Image: Click of the same Hierarchy         Image: Click of the same Hierarchy       Image: Click of the same Hierarchy         Image: Click of the same Hierarchy       Image: Click of the same Hierarchy         Image: Click of the same Hierarchy       Image: Click of the same Hierarchy         Image: Click of the same Hierarchy       Image: Click of the same Hierarchy         Image: Click of the same Hierarchy       Image: Click of the same Hierarchy         Image: Click of the same Hierarchy       Image: Click of the same Hierarchy         Image: Click of the same Hierarchy       Image: Click of the same Hierarchy         Image: Click of the same Hierarchy       Image: Click of the same Hierarchy         Image: Click of the same Hierarchy       Image: Click of the same Hierarchy         Image: Click of the same Hierarchy       Image: Click of the same Hierarchy         Image: Click of the same Hierarchy       Image: Click of the same Hierarchy                                                                                                    | FI (         |                                                                                                    |                                     | 0 <del></del>                |                                                       |                                                |                                                                                                    |                                                   |                  |                    |                |           |
| From (Classification)          • Etage tot OF-term Description         • C.s. 4018         • List OF-term Description         • List Target Othe same Hierarchy          Display Type          • List Target The same Hierarchy          Go down to the hierarchical schedule of F-term          Image: Comparison of the same Hierarchy          Image: Comparison of the same Hierarchy                                                                                                    | Cla          | JIICK!                                                                                                    | • FI                                | © FI Handbool                | <                                                     |                                                |                                                                                                    |                                                   |                  |                    |                |           |
| Ferm (Classification)       E-term List       OF-term Description         Classification       Image: Of-term Description       Image: Of-term Description         Display Type       Image: Of-term Description       Image: Of-term Description         Go down to the hierarchy       Image: Of-term Description       Image: Of-term Description         Image: Officient Contract Contract Contrect Contrect Contract Contract Contract Contrect Contra                                                                                                    | 1            |                                                                                                    | Lotet W                             |                              |                                                       |                                                |                                                                                                    | /                                                 | ~ ~ S            | search             |                |           |
| Classification                                                                                                    | F-term       | (Classification)                                                                                                    |                                     |                              |                                                       |                                                |                                                                                                    |                                                   |                  |                    |                |           |
| Classification       Q Search         Display Type          • List • Target • The same Hierarchy          Go down to the hierarchical schedule of F-term         Image: Composition of the same Hierarchy         Image: Composition of the same Hierarchy         Image: Composition of                                                                                                    | Query S      | creen                                                                                                    | F-terr                              | m <u>List</u> ⊙r-t           | erm Descrip                                           | otion                                          |                                                                                                    |                                                   |                  |                    |                |           |
| Display Type          • List • Target • The same Hierarchy          Go down to the hierarchical schedule of F-term         Image: Composition of theme Selection         A group can be chosen on this screen. Click on a group         2B       2C       2D       2E       2F       2G       2H       2K       2N         3B       3C       3D       3E       3F       3G       3H       3J       3K       3L                                                                                                    | Classific    | ation                                                                                                    | e.g. 4                              |                              |                                                       |                                                |                                                                                                    |                                                   | م ه              | Search             |                |           |
| Display Type <ul> <li>Eist © Target © The same Hierarchy</li> </ul> Go down to the hierarchical schedule of F-term           Group of Theme Selection           A group can be chosen on this screen. Click on a group           2B         2C         2D         2E         2F         2G         2H         2K         2N           3B         3C         3D         3E         3F         3G         3H         3J         3K         3L           4D         4D         4E         4E         4E         4E         4E         4E                                                                                                    |              |                                                                                                    |                                     |                              |                                                       |                                                |                                                                                                    |                                                   |                  |                    |                |           |
| Go down to the hierarchical schedule of F-term<br>Group of Theme Selection<br>A group can be chosen on this screen. Click on a group<br>2B 2C 2D 2E 2F 2G 2H 2K 2N<br>3B 3C 3D 3E 3F 3G 3H 3J 3K 3L<br>4D 4G 4D 4F 4F 4G 4H 4D 4K 4H 4H                                                                                                    | Display      | Туре                                                                                                    | List                                | © Target €                   | The same                                              | Hierarchy                                      |                                                                                                    |                                                   |                  |                    |                |           |
| Go down to the hierarchical schedule of F-term<br>Group of Theme Selection<br>A group can be chosen on this screen. Click on a group<br>2B 2C 2D 2E 2E 2G 2H 2K 2N<br>3B 3C 3D 3E 3E 3G 3H 3J 3K 3L<br>4D 4G 4D 4E 4E 4E 4E 4N                                                                                                    |              |                                                                                                    |                                     |                              |                                                       |                                                |                                                                                                    |                                                   |                  |                    |                |           |
| Go down to the hierarchical schedule of F-term<br>Group of Theme Selection<br>A group can be chosen on this screen. Click on a group<br>2B 2C 2D 2E 2E 2G 2H 2K 2N<br>3B 3C 3D 3E 3E 3G 3H 3J 3K 3L<br>4D 4G 4D 4E 4E 4E 4E 4N                                                                                                    |              |                                                                                                    |                                     |                              |                                                       |                                                |                                                                                                    |                                                   |                  |                    |                |           |
| GO down to the hierarchical schedule of F-term<br>Group of Theme Selection<br>A group can be chosen on this screen. Click on a group<br>2B 2C 2D 2E 2E 2G 2H 2K 2N<br>3B 3C 3D 3E 3E 3G 3H 3J 3K 3L<br>4D 4G 4D 4E 4E 4G 4W 4J 4K 4W 4W                                                                                                    |              |                                                                                                    |                                     |                              |                                                       |                                                |                                                                                                    |                                                   |                  |                    |                |           |
| Schedule of F-term<br>Group of Theme Selection<br>A group can be chosen on this screen. Click on a group<br>2B 2C 2D 2E 2E 2G 2H 2K 2N<br>3B 3C 3D 3E 3E 3G 3H 3J 3K 3L<br>4D 4G 4D 4E 4E 4G 4W 4D 4K 4W 4W                                                                                                    |              | $\mathbf{O}$                                                                                                    |                                     | -                            | 1 -                                                   | <b>4</b>                                       | - 1                                                                                                    |                                                   |                  | _                  |                |           |
| Schedule of F-term<br>Group of Theme Selection<br>A group can be chosen on this screen. Click on a group<br>2B 2C 2D 2E 2E 2G 2H 2K 2N<br>3B 3C 3D 3E 3F 3G 3H 3J 3K 3L<br>4D 4G 4D 4F 4F 4G 4W 4J 4K 4W 4W                                                                                                    | (            | Go                                                                                                    | do                                  | NN                           | to i                                                  | the                                            | Э                                                                                                    | hie                                               | era              | aro                | chic           | al        |
| Group of Theme Selection<br>A group can be chosen on this screen. Click on a group<br>2B 2C 2D 2E 2F 2G 2H 2K 2N<br>3B 3C 3D 3E 3F 3G 3H 3J 3K 3L<br>4D 4G 4D 4F 4F 4G 4W 4J 4K 4W 4W                                                                                                    |              | Go                                                                                                    | dov                                 | NN                           | to                                                    | the                                            | e l                                                                                                    | hie                                               | era              | aro                | chic           | al        |
| Group of Theme Selection<br>A group can be chosen on this screen. Click on a group<br>2B 2C 2D 2E 2F 2G 2H 2K 2N<br>3B 3C 3D 3E 3F 3G 3H 3J 3K 3L<br>4D 4G 4D 4F 4F 4G 4W 4J 4K 4W 4W                                                                                                    | (            | Go<br>sch                                                                                                    | dov<br>edu                          | NN<br>10                     | to :<br>of                                            | the<br>F-:                                     | Ə İ<br>to                                                                                                    | hie<br>rn                                         | era<br>v         | aro                | chic           | al        |
| A group of Theme Selection<br>A group can be chosen on this screen. Click on a group<br>2B 2C 2D 2E 2F 2G 2H 2K 2N<br>3B 3C 3D 3E 3F 3G 3H 3J 3K 3L<br>4D 4G 4D 4F 4F 4G 4W 4J 4K 4W 4W                                                                                                    | (            | Go<br>sche                                                                                                    | dov<br>edu                          | n<br>vn                      | to a<br>of a                                          | the<br>F-a                                     | e l<br>te                                                                                                    | hie<br>rn                                         | era<br>1         | aro                | chic           | al        |
| A group can be chosen on this screen. Click on a group<br>2B 2C 2D 2E 2E 2G 2H 2K 2N<br>3B 3C 3D 3E 3F 3G 3H 3J 3K 3L<br>4D 4G 4D 4F 4F 4G 4H 4J 4K 4H 4M                                                                                                    |              | Go<br>sche                                                                                                    | dov<br>edu                          | n<br>vn<br>vle               | to<br>of                                              | the<br>F-:                                     | e l<br>te                                                                                                    | hie<br>rm                                         | era<br>1         | aro                | chic           | al        |
| A group can be chosen on this screen. Click on a group<br>2B 2C 2D 2E 2E 2G 2H 2K 2N<br>3B 3C 3D 3E 3F 3G 3H 3J 3K 3L<br>4D 4C 4D 4E 4E 4C 4H 4J 4K 4H 4M                                                                                                    | (            | Go<br>sche                                                                                                    | dov<br>edu<br><sup>roup</sup>       | NN<br>JIC<br>of Th           | tO<br>Of<br>eme                                       | the<br>F-a                                     | e l<br>te<br>lec                                                                                                    | hie<br>rn<br>tior                                 | 978<br>7<br>1    | aro                | chic           | <b>a/</b> |
| 2B       2C       2D       2E       2F       2G       2H       2K       2N         3B       3C       3D       3E       3F       3G       3H       3J       3K       3L                                                                                                    |              | Go<br>sche                                                                                                    | dov<br>edu<br><sup>roup</sup>       | NN<br>Lle<br>of Th           | tO<br>Of<br>eme                                       | the<br>F-a                                     | e l<br>te                                                                                                    | hie<br>rn<br>tior                                 | era<br>1<br>1    | aro                | chic           | al  <br>  |
| 2B       2C       2D       2E       2F       2G       2H       2K       2N         3B       3C       3D       3E       3F       3G       3H       3J       3K       3L                                                                                                    |              | GO<br>sche                                                                                                    | dov<br>edu<br>roup                  | NN<br>JC<br>of Th<br>be cho  | to<br>of<br>eme                                       | the<br>F-i<br>s Se                             | e l<br>te<br>lec                                                                                                    | hie<br>rn<br>tior                                 | Pra<br>1<br>Clic | <b>arc</b><br>k on | a group        | al        |
| 2B     2C     2D     2E     2F     2G     2H     2K     2N       3B     3C     3D     3E     3F     3G     3H     3J     3K     3L                                                                                                    |              | GO<br>sche<br>Gr<br>A grou                                                                                                | dov<br>edu<br>roup                  | NN<br>JC<br>of Th            | to i<br>of i<br>eme                                   | the<br>F-i<br>e Se                             | e<br>te<br>lec                                                                                                    | hie<br>rm<br>tior                                 | Pra<br>1<br>Clic | <b>Arc</b><br>k on | a group        | al        |
| <u>3B 3C 3D 3E 3F 3G 3H 3J 3K 3L</u>                                                                                                    |              | GO<br>sche<br>Gr<br>A grou                                                                                                | dov<br>edu<br>roup                  | NN<br>Jle<br>of Th<br>be cho | to i<br>of i<br>sen or                                | the<br>F-i<br>s Se                             | e<br>te<br>lec                                                                                                    | hie<br>rm<br>tior<br>reen.                        | Pra<br>1<br>Clic | Ar(                | a group        | al        |
| AD AC AD AE AE AC ALL AT AN AL AN                                                                                                    |              | GO<br>SChe<br>Gr<br>A grou<br>2B 20                                                                                       | dov<br>edu<br>roup<br>Ip can        | NN<br>Je<br>of Th<br>be cho  | to :<br>of ;<br>eme<br>sen or                         | the<br>F-:<br>e Se<br>n this<br>2H             | e<br>te<br>lec                                                                                                    | hie<br>rm<br>tior<br>reen.<br>2K                  | Pra<br>1<br>Clic | k on               | a group        | al        |
| 48 40 40 4E 4F 4G 4H 4J 4K 4L 4M                                                                                                    |              | GO<br>Sche<br>Gr<br>A grou<br>2B 20<br>3B 30                                                                              | dov<br>edu<br>roup<br>Ip can        | of The<br>be cho             | to :<br>of :<br>eme<br>sen or<br>: 2G<br>: 3G         | the<br>F-2<br>e Se<br>n this<br>2H<br>3H       | 2 1 1 | hie<br>rm<br>tior<br><sup>reen.</sup><br>2K<br>3K | Clic             | k on               | a group        | al        |
| ER EC ED EE EE EC EH EI EK EL EM                                                                                                    |              | GO<br>SCh<br>Sch<br>G<br>G<br>G<br>G<br>G<br>C<br>C<br>S<br>C<br>C<br>C<br>C<br>C<br>C<br>C<br>C<br>C<br>C<br>C<br>C<br>C | <b>dov</b><br>edu<br>roup<br>Ip can | of Th<br>be cho              | to :<br>of :<br>eme<br>sen or<br>: 2G<br>: 3G<br>: 4G | the<br>F-2<br>e Se<br>n this<br>2H<br>3H<br>4H | <b>2 1 1</b>                                                                            | tion<br>2K<br>3K<br>4K                            | Clic             | k on               | a group        | al        |

Jump to an F-term schedule of a specific theme by selecting the "F-term list" button and entering its F-term theme code, e.g., "5B035"

| List     | Descriptio | on            |                                                                       |                    |                                                |                                               |                                    |                                                 |                               |                                                                      |      |   |                                           |
|----------|------------|---------------|-----------------------------------------------------------------------|--------------------|------------------------------------------------|-----------------------------------------------|------------------------------------|-------------------------------------------------|-------------------------------|----------------------------------------------------------------------|------|---|-------------------------------------------|
| -        | DOOF       | RECORI        | D CARRIERS F                                                          | OR DIGITAL         | MARKINGS                                       |                                               |                                    |                                                 |                               |                                                                      |      |   |                                           |
| 2        | 0033       | <u>G06K19</u> | 9/00-19/18                                                            |                    |                                                |                                               |                                    |                                                 |                               |                                                                      |      |   |                                           |
|          |            |               |                                                                       |                    |                                                |                                               |                                    |                                                 |                               |                                                                      |      |   |                                           |
| Viewpoir | nt         |               |                                                                       |                    |                                                |                                               | F-term                             |                                                 |                               |                                                                      |      |   | FI<br>Cover<br>Range                      |
| AA       | AAC        | 00            | AA01                                                                  | AA02               | AA03                                           | AA04                                          | AA05                               | AA06                                            | AA07                          | AA08                                                                 |      |   | <u>G06K</u>                               |
|          | PURPOSE    | *             | . Increasing<br>capacity                                              | . Increasing speed | . Improving<br>accuracy                        | . Facilitating<br>manufacturing               | . Reducing<br>power<br>consumption | . Using<br>carriers for<br>multiple<br>purposes | . Reinforcing<br>resistance * | . Reinforcing<br>rigidity or<br>measures<br>against<br>deformation * |      |   | <u>19/00</u><br>- <u>19/0</u><br><u>8</u> |
|          |            |               | AA11                                                                  |                    | AA13                                           | AA14                                          | AA15                               |                                                 |                               |                                                                      |      |   |                                           |
|          |            |               | . Measures<br>against<br>malfunctions<br>or incorrect<br>insertions * |                    | . Measures<br>against<br>unauthorised<br>use * | verifying<br>the<br>authorisation<br>of users | verifying<br>record<br>carriers *  |                                                 |                               |                                                                      |      |   | 4                                         |
| BA       | BAC        | 00            | BA01                                                                  | BA02               | BA03                                           | BA04                                          | BA05                               | BA06                                            | BA07                          |                                                                      | BA09 | - |                                           |
|          |            |               |                                                                       |                    |                                                |                                               |                                    |                                                 |                               |                                                                      |      |   |                                           |

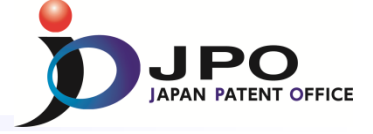

### B. Patent Map Guidance (PMGS) - 8/14

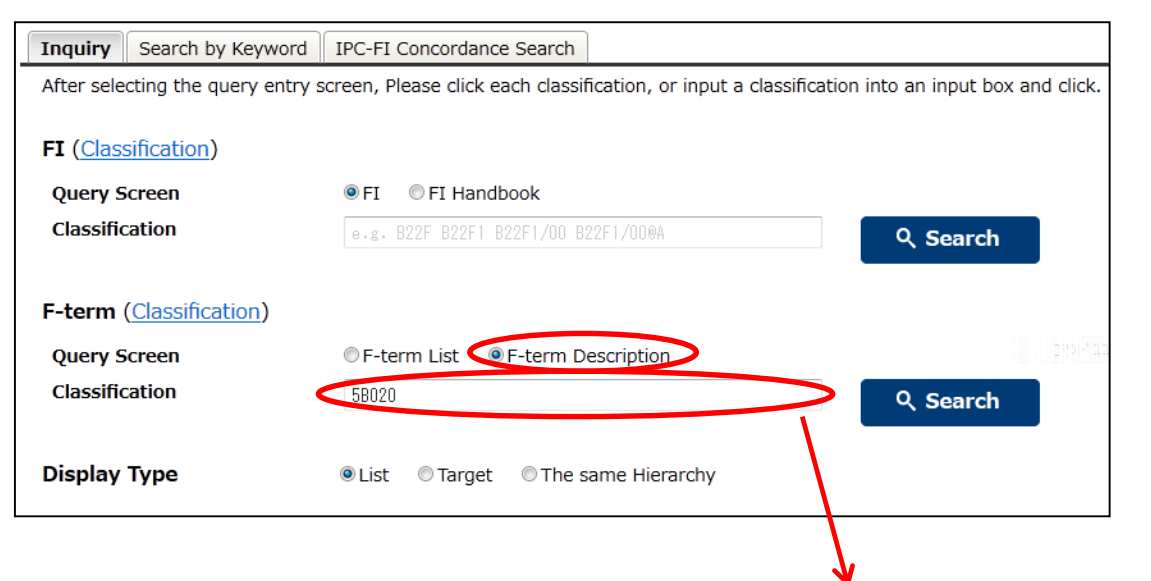

Jump to the definition of each term and other information of a specific theme by selecting the "F-term description" button and entering its theme code, e.g., "5B020"

| Descriptions of F-                                                                                | terms                                                                                                    |  |  |  |  |  |
|---------------------------------------------------------------------------------------------------|----------------------------------------------------------------------------------------------------|--|--|--|--|--|
| This screen displays a description of the F-term theme code "5B020", about the point of view"AA". |                                                                                                    |  |  |  |  |  |
| Term                                                                                              | Explanation                                                                                                    |  |  |  |  |  |
| AA00                                                                                              | Input data<br>This viewpoint covers the subject matter for data inputted with input devices.<br>When input data are unknown, classification is not made under this viewpoint. |  |  |  |  |  |
| AA01                                                                                              | . Numbers                                                                                                    |  |  |  |  |  |
| AA02                                                                                              | . Alphanumeric characters                                                                                                    |  |  |  |  |  |
| AA03                                                                                              | . Kana<br>This place covers the subject matter for kana input of word processors or the like.                                                                                 |  |  |  |  |  |
| AA04                                                                                              | Japanese syllabaries<br>Example: A, I, U, E, O in Kana                                                                                                    |  |  |  |  |  |

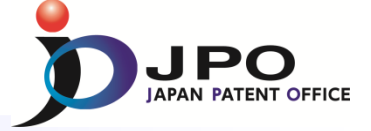

### B. Patent Map Guidance (PMGS) – 9/14

| Patent Map Guidance(PMGS) ?<br>You can refer to FI/F-term and retrieve a classification by | Help Search by Keywords.                                                                                              | d Search + List                   |
|--------------------------------------------------------------------------------------------|----------------------------------------------------------------------------------------------------|-----------------------------------|
| Publication issued, and updates schedule, p                                                | Dease refer to the <b>I</b> <u>NEWS</u> .<br>Concordance Search                                                       | <mark>Query Screen</mark><br>≻ FI |
| After selecting a query screen item, pleas<br>Query Screen                                 | se click on the search button (can but either one), type k<br>FI I FI I FI Handbook<br>F-term List F-term Description | F-term                            |
| Keyword                                                                                    | e.g. JPO<br>AND                                                                                                    | Keyword                           |
| Search Range(Classification)<br>Display Type                                               | ●.g, 28+58001<br>● List ◎ Target ◎ The same Hierarchy                                                                 | Q Search                          |
|                                                                                            | Click "Search"                                                                                                    | To return to the top of this page |

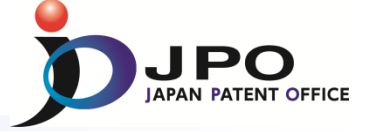

## B. Patent Map Guidance (PMGS) – 10/14

### The search results list is displayed.

- Query Screen = FI
- Keyword = toy

Click the FI "<u>A41D11/00@K</u>".

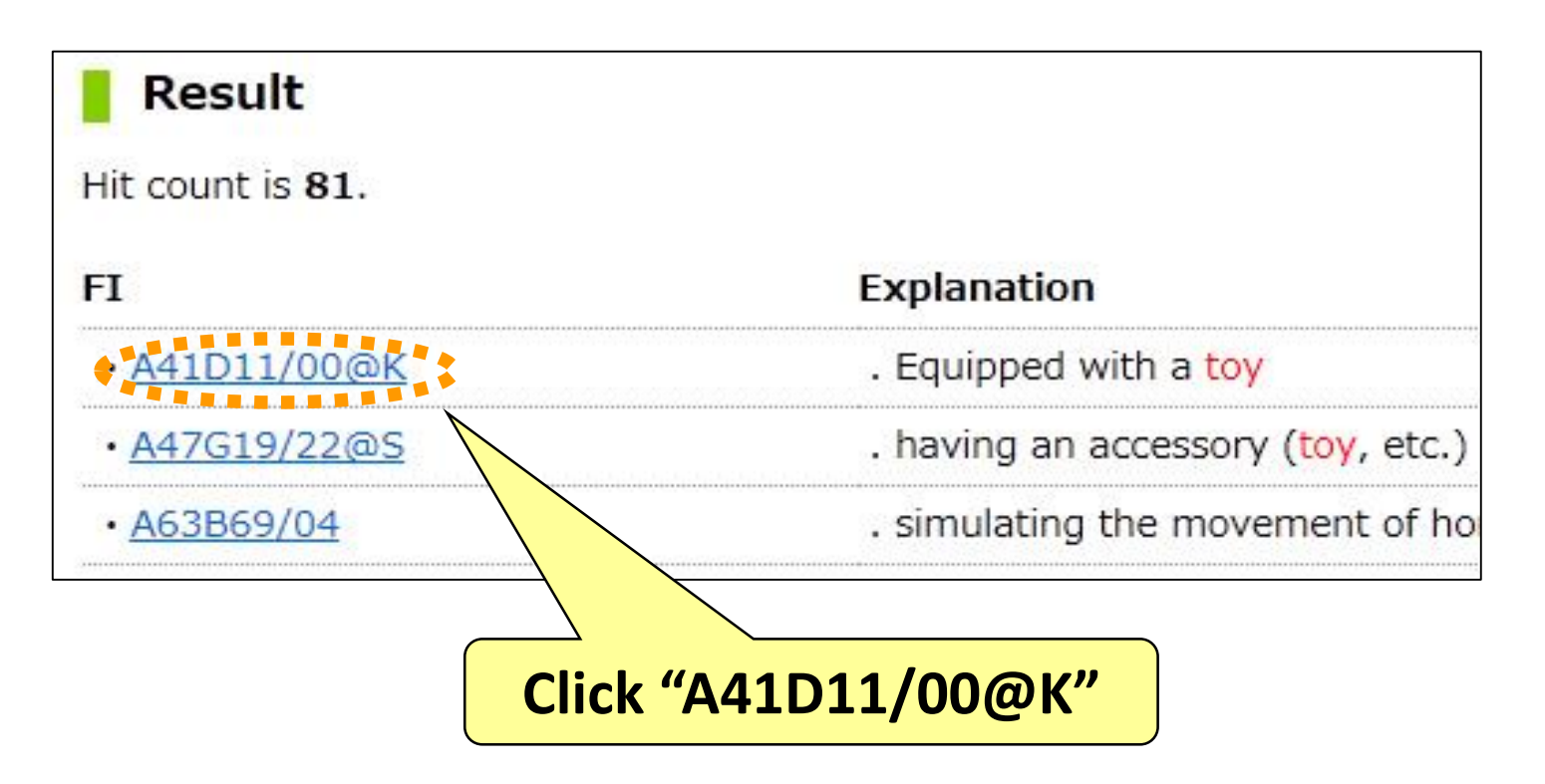

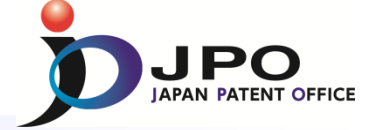

## B. Patent Map Guidance (PMGS) – 11/14

|         | FI(List Indication<br>This screen shows all FIs<br>• Display Type<br>List © Target | Main group "A41D11/00"<br>contained in the main group "A41D11/00". (HB : FI Handbook) |
|---------|------------------------------------------------------------------------------------|---------------------------------------------------------------------------------------|
|         | FI                                                                                 | Explanation                                                                           |
|         | • <u>11/00</u>                                                                     | Garments for children                                                                 |
|         |                                                                                    | A Kinds of clothes for children                                                       |
|         |                                                                                    | B . Jackets                                                                           |
|         |                                                                                    | C . Coverall                                                                          |
|         |                                                                                    | D One-piece dresses                                                                   |
|         |                                                                                    | E . Lower clothes                                                                     |
|         |                                                                                    | F Lower clothes with chest and shoulder straps                                        |
|         |                                                                                    | G . Overcoats                                                                         |
|         |                                                                                    | H Functions of clothes for children                                                   |
| Clickod |                                                                                    | J . Adjustment of height                                                              |
|         |                                                                                    | K. Equipped with a tov                                                                |
|         |                                                                                    | L . for both men and women                                                            |

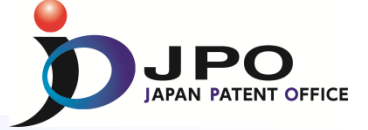

## B. Patent Map Guidance (PMGS) – 12/14

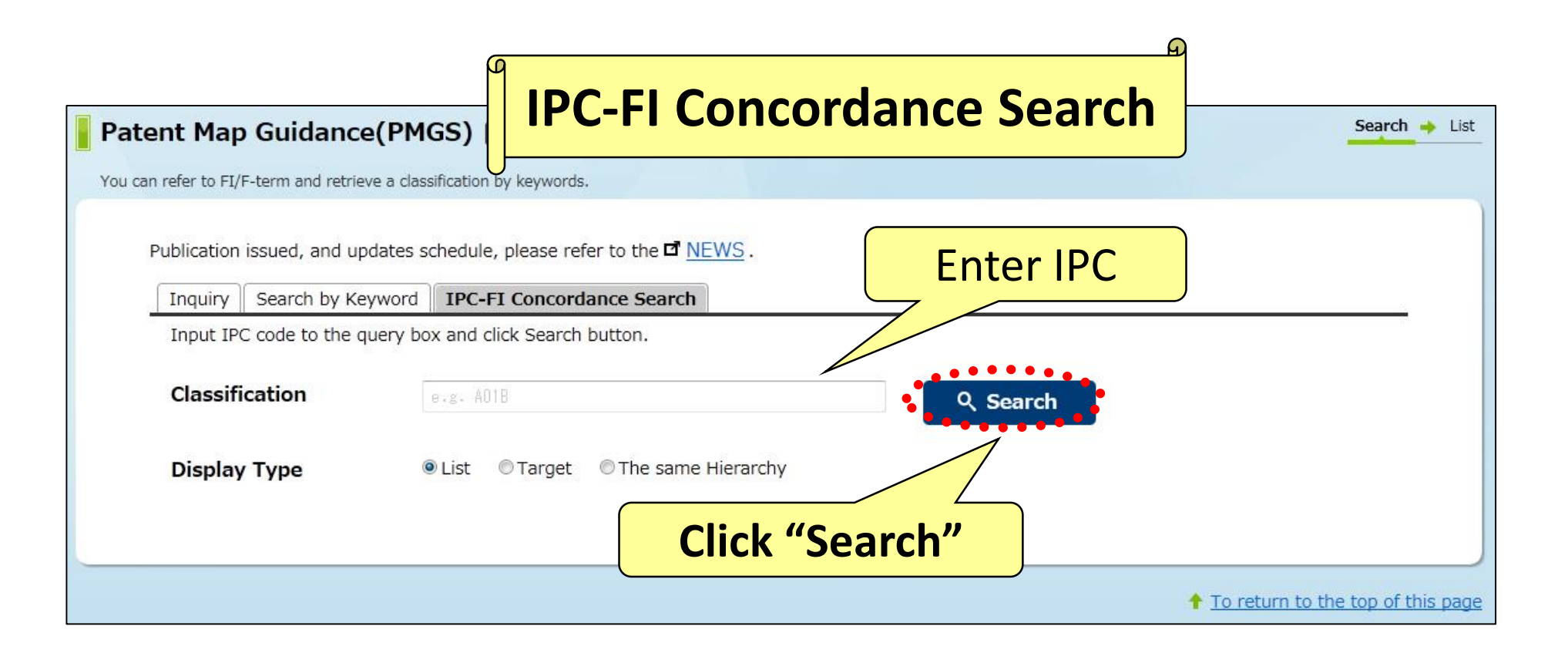

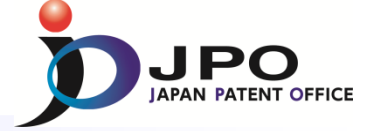

### B. Patent Map Guidance (PMGS) – 13/14

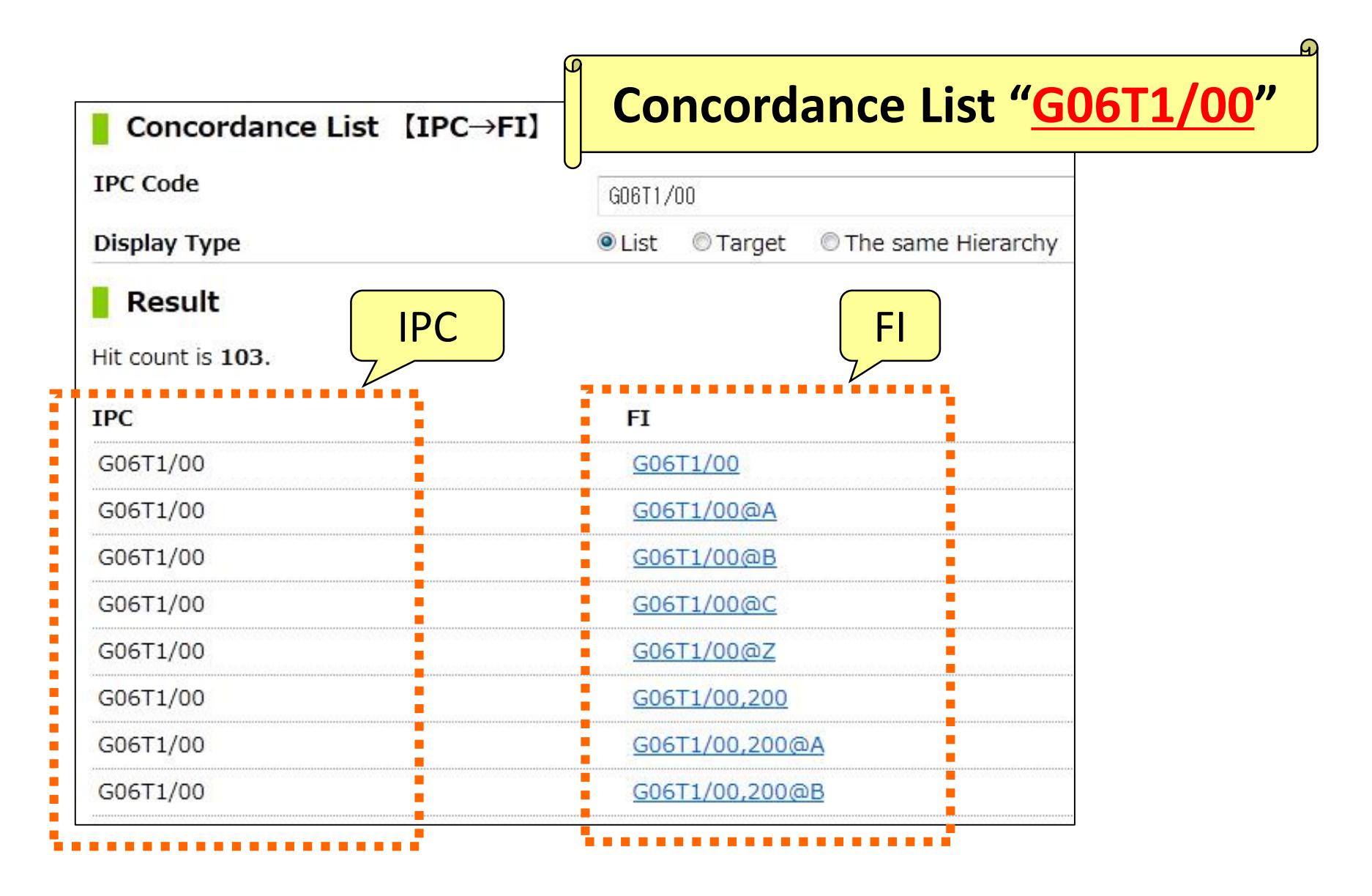

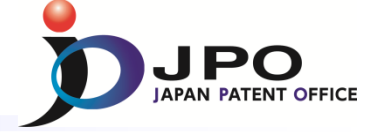

# B. Patent Map Guidance (PMGS) – 14/14

**Details of JP publication** 

| Front page of the publication                                                                      | This mean                                        | <u>s "Theme code</u> "<br>(43) 公表日 平成22年2月18日 (2010.2.18)                                                                                                    |
|----------------------------------------------------------------------------------------------------|--------------------------------------------------|----------------------------------------------------------------------------------------------------|
| (51) Int.Cl.<br>GO6K 17/00 (2006.0<br>GO7G 1/12 (2006.0<br>GO8B 13/22 (2006.0<br>HO4B 5/02 (2006.0 | FI<br>GO6K<br>GO7G<br>D) GO8B<br>D) HO4B<br>GO6K | ブーマコード         17/00       L         1/12       3 2 1 Q         13/22       5 B 0 5 8         13/22       5 C 0 8 4         5/02       5 K 0 1 2         17/00       F |
| This means                                                                                         | s "F-term"                                       | / F-term codes                                                                                                    |
| Fターム 3E142 EA                                                                                      | 13 GA04 JA02                                     |                                                                                                    |
| 5B058 CA                                                                                           | 17 CA23 KA31 YA                                  | 01 YA20                                                                                                    |
| Theme     5C084     AA       codes     5K012     AB                                                | 03 AAO9 AA13 BB<br>52<br>05 BAO3                 | 31 CC34 DD07 FF02 GG07 GG09 GG43                                                                                                    |